# ขั้นตอนการแก้ไขข้อมูลสมาชิกสมาคมพยาบาลภาคตะวันออกเฉียงเหนือ

1. เข้า web site สมาคมพยาบาลภาคตะวันออกเฉียงเหนือ ที่ <u>http://www.natne.or.th/</u> จากนั้นคลิกที่แถบเมนูด้านบนหัวข้อ ระบบสมาชิก (กรอบสีแดงดังรูปที่ 1)

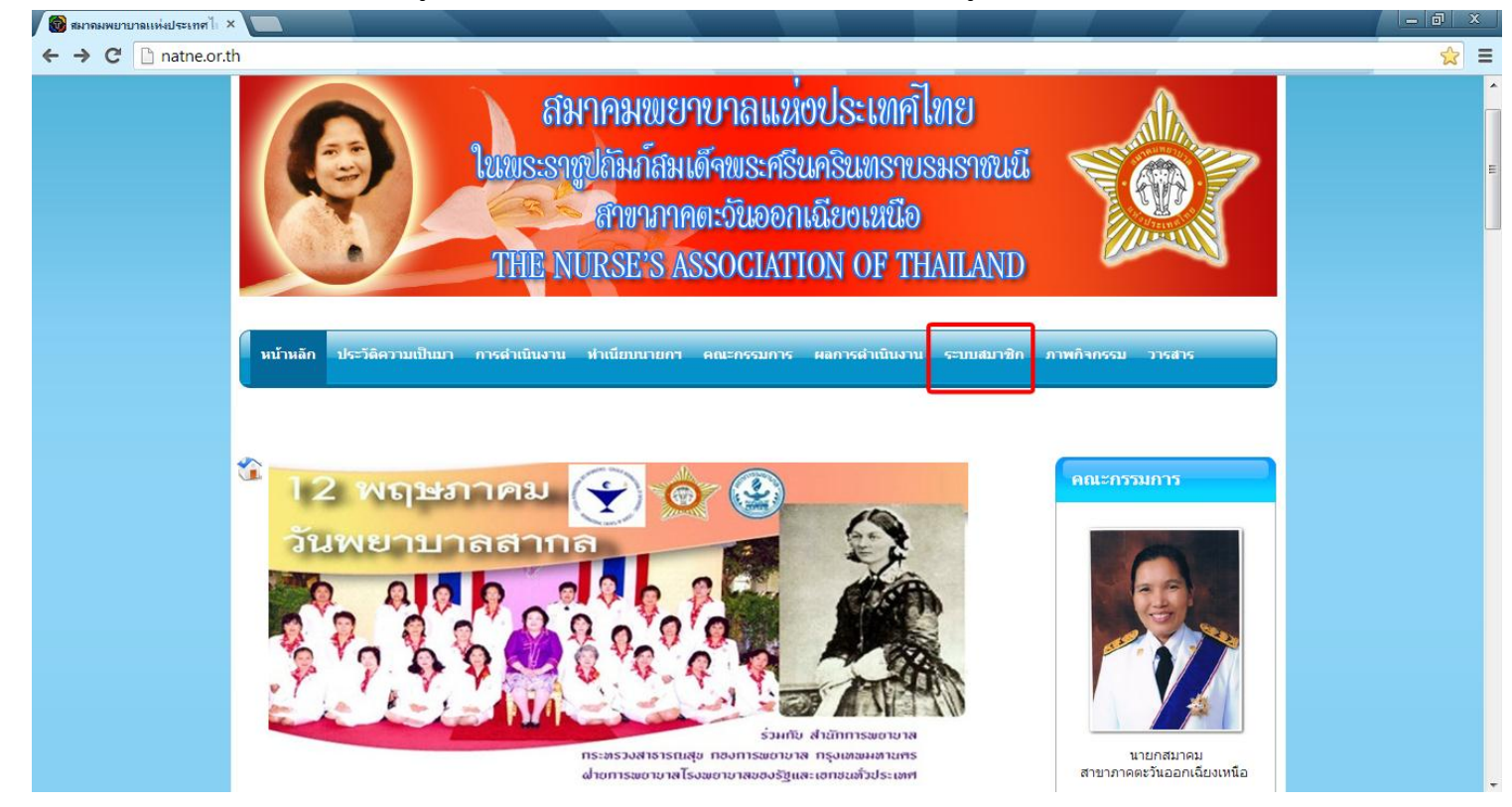

(รูปที่ 1)

2. เมื่อเข้ามาที่ระบบสมาชิก คลิกเลือกปรับปรุงข้อมูลสมาชิก (ปุ่มสีเขียว) ในหัวข้อแก้ไข ปรับปรุง

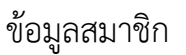

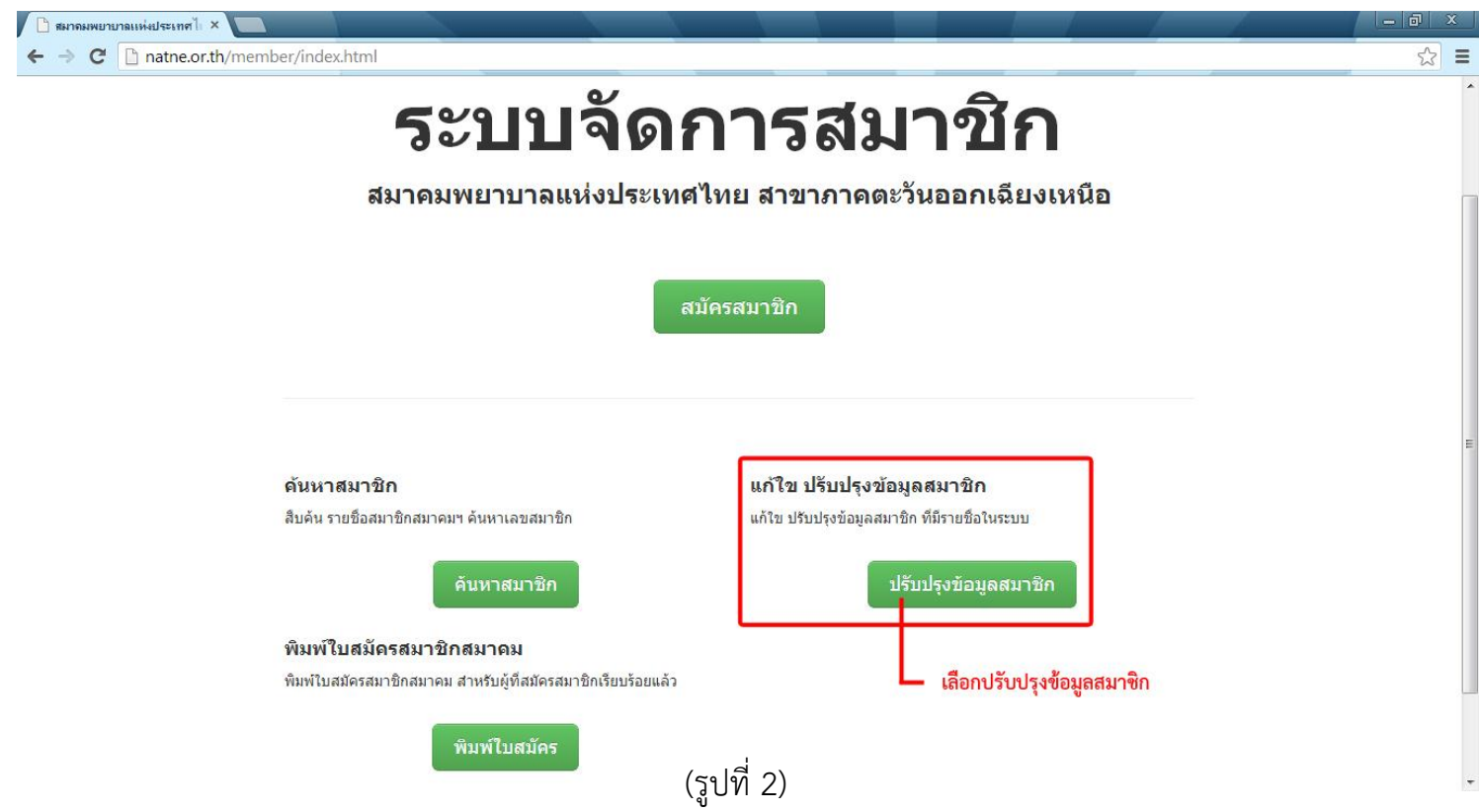

3. ค้นหารายชื่อ หรือเลขที่สมาชิกสมาคมของตนเองโดยเลือกคำค้นหาจากชื่อ/นามสกุล/เลขที่

สมาชิกสมาคมฯ จากนั้นกดค้นหา

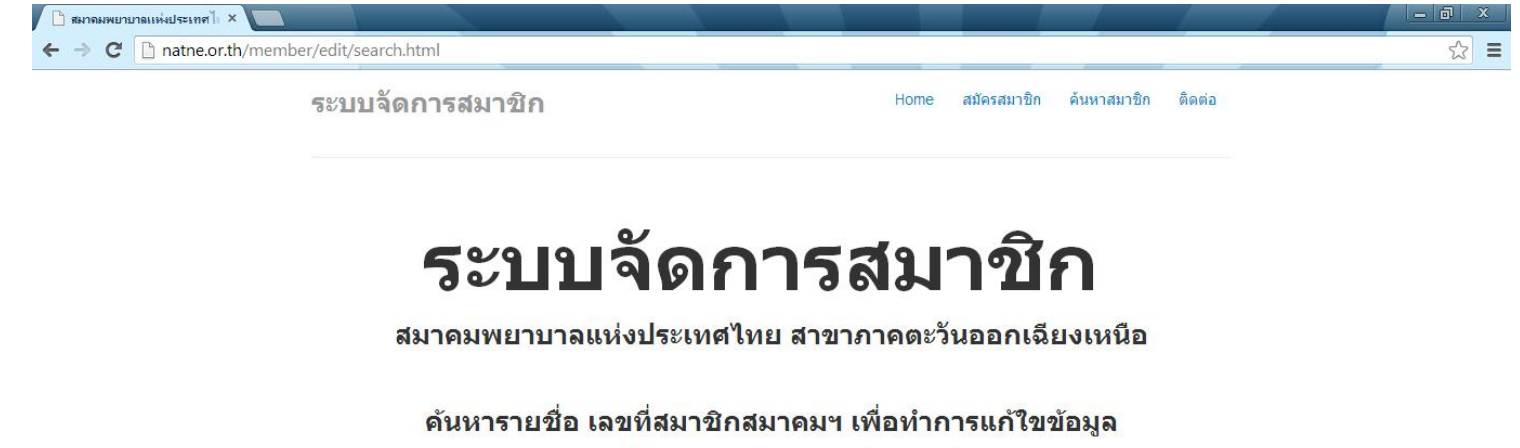

| กรุณากรอกชื่อ | หรือ | นามสกุล | หรือ | เลขที่สมาชิกเพื่อค้นหา |
|---------------|------|---------|------|------------------------|
|               |      |         |      |                        |

| ดินหาตาม | ชื่อ 💌                  | ค่นหา |
|----------|-------------------------|-------|
|          | ชื่อ                    |       |
|          | นามสกุล<br>เลขที่สมาชิก |       |

© สมาคมพยาบาลแห่งประเทศไทย (ในพระราชูปถัมภ์สมเด็จพระศรีนครินทราบรมราชชนนี) สาขาภาคตะวันออกเฉียงเหนือ

(รูปที่ 3)

เลือกแก้ไขข้อมูลที่รายชื่อ/นามสกุล/เลขที่สมาชิกสมาคมฯ ของตนเอง คลิกคำว่า ไม่สามารถ
 อนุญาตแก้ไขได้ กดเพื่ออ่านคำแนะนำ

| ระบบร                          | <b>โดการสมาชิก</b>              |                            | Home                                                               | สมัครสมาชิก ค้นหาสมาชิก ติดต่อ                                                                                                    |
|--------------------------------|---------------------------------|----------------------------|--------------------------------------------------------------------|----------------------------------------------------------------------------------------------------|
|                                | <b>5ະນ</b><br>สมาคมพยาบา<br>ผละ | <b>บจัด</b><br>การคันหาราย | <b>การสม</b><br>ศไทย สาขาภาคตะ <sup>:</sup><br>เชื่อ เลขที่สมาชิกส | <b>าชิก</b><br>วันออกเฉียงเหนือ<br>มาคมฯ                                                                                                    |
|                                | เอามีสมวชิก                     | พบข้อมู<br>ชื่อ            | ู่เฉจำนวน 17 รายการ<br>มามสถุด                                     | กดเพื่ออ่านคำแนะนำ<br>แค้ไขข้อมอ                                                                                                    |
| ลำดับที่                       | LEI ZI VIELA IZITI              |                            |                                                                    |                                                                                                    |
| ลำดับที่<br>1                  | 561 21 NGA 1211                 | unto                       | in the full                                                        | ไม่สามารถอนุญาติแก้ใขได้ กดเพื่ออ่าน<br>คาแนะนำ                                                                                                    |
| <u>สำดับที่</u><br>1<br>2      | 101 A 1101                      | eth<br>eth                 | Rollins<br>advert                                                  | ้งสามารถอนุญาติแก้ใขได้ กดเพื่ออ่าน<br>คำแนะนำ<br>ไม่สามารถอนุญาติแก้ใขได้ กดเพื่ออ่าน<br>คำแนะนำ                                                     |
| <u>สำดับที่</u><br>1<br>2<br>3 | манны Ган                       | 20<br>20<br>20             | Autors<br>adaption<br>Ballion                                      | ใม่สามารถอนุญาติแก้ไขได้ กดเพื่ออ่าน<br>คำแนะนำ<br>ไม่สามารถอนุญาติแก้ไขได้ กดเพื่ออ่าน<br>คำแนะนำ<br>ใม่สามารถอนุญาติแก้ไขได้ กดเพื่ออ่าน<br>ศำแนะนำ |

5. สมาคมฯขอความกรุณาให้ท่านส่ง e-mail มาหาผู้ดูแลระบบที่

e-mail: <u>natne@smj-dev.in.th</u> โดยคลิ๊กที่กรอบสีแดง เพื่อนยืนยันความเป็นตัวตนของท่านใน การแก้ไขข้อมูล จึงขอความกรุณาแจ้งเลขที่สภาการพยาบาลผ่านอีเมลล์ <u>natne@smj-dev.in.th</u> เพื่อทำการยืนยัน e-mail ให้ท่านสามารถเข้าแก้ไขข้อมูลได้ โดยระบบจะตอบกลับ e-mail

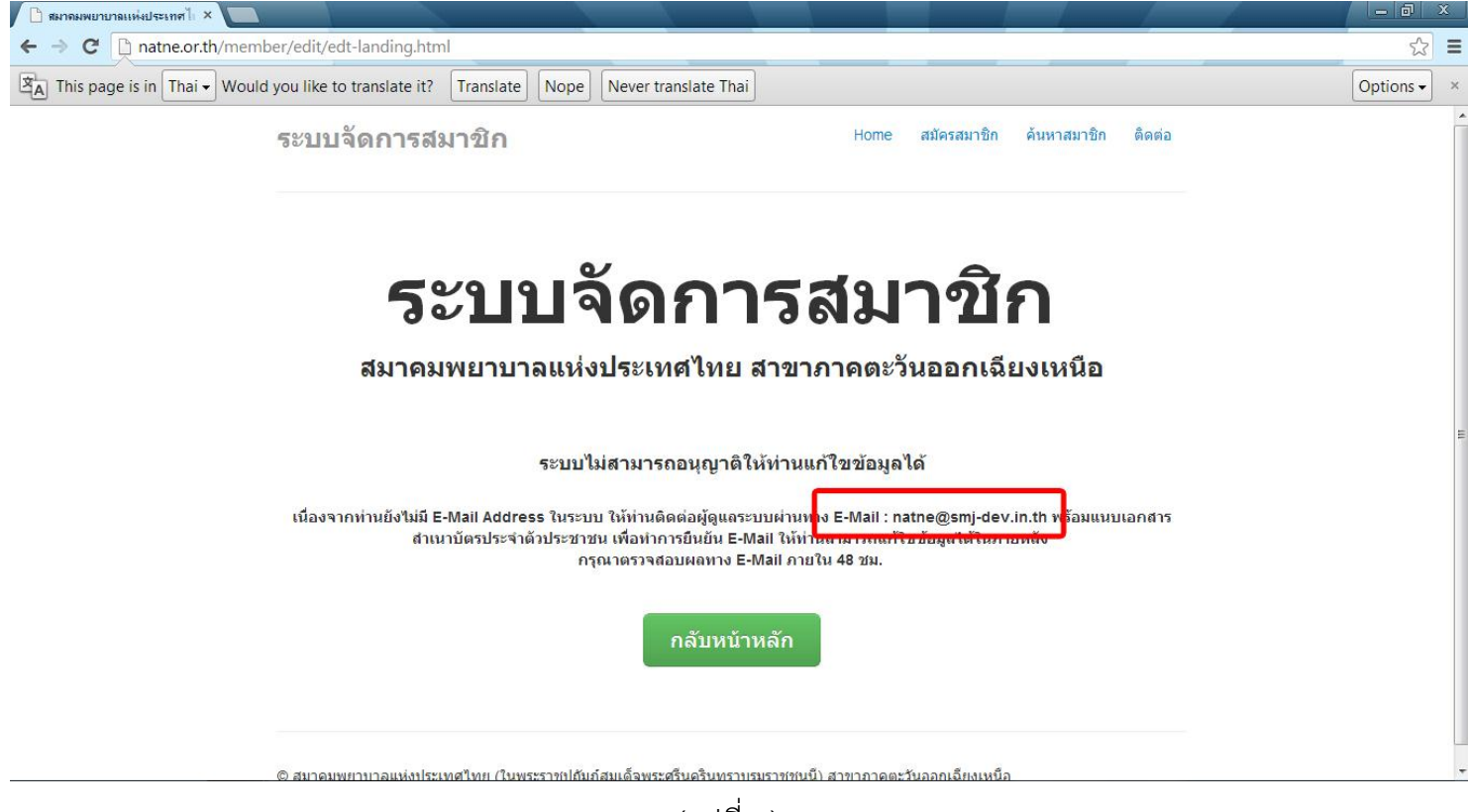

(รูปที่ 5)

6. เมื่อระบบตอบกลับ e-mail มาแล้วให้คลิกเข้า link แก้ไขข้อมูลส่วนตัว (ในกรอบสีแดง) เพื่อทำ การแก้ไขข้อมูล

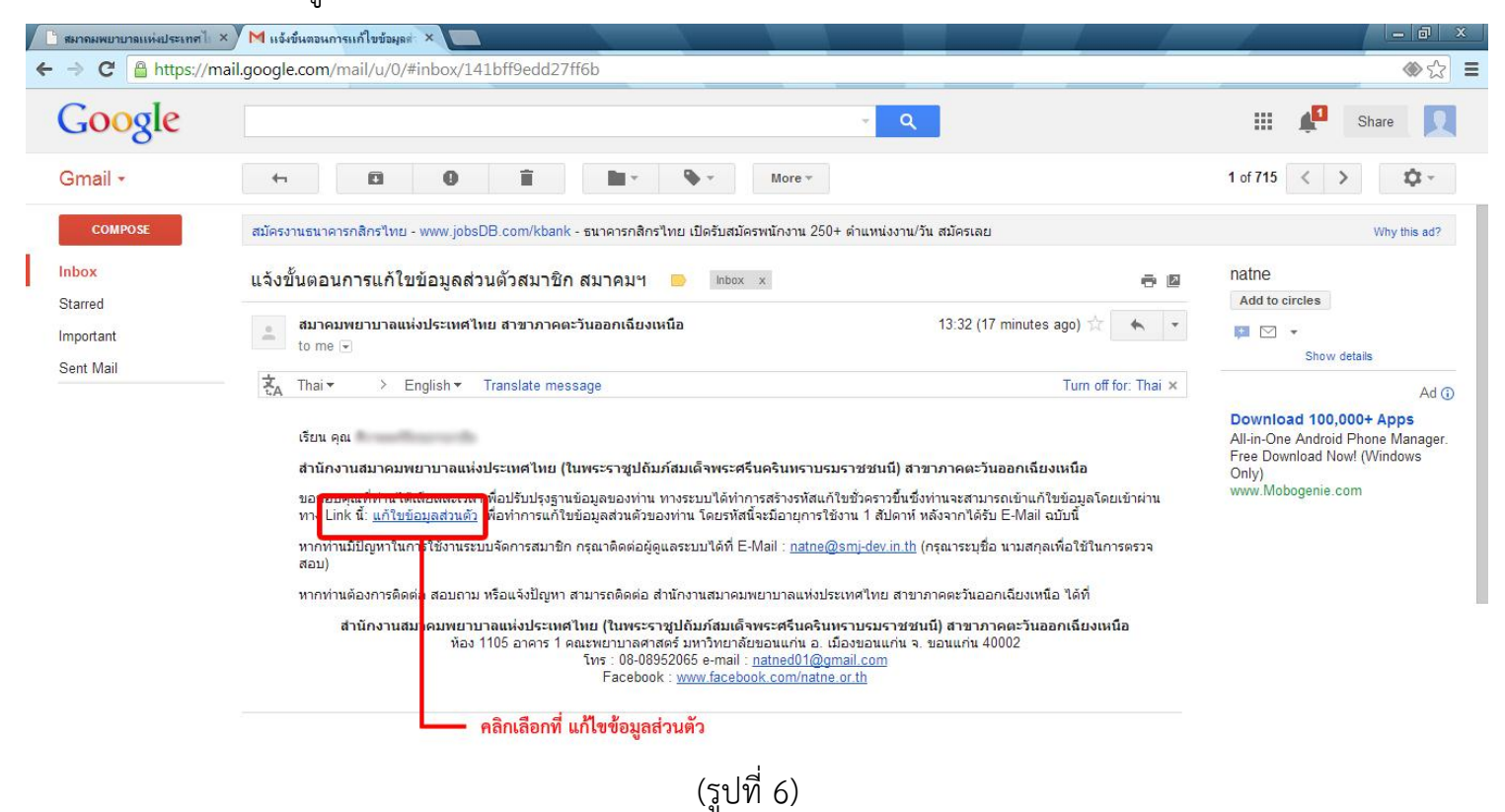

 เมื่อคลิกเข้าที่ link แก้ไขข้อมูลส่วนตัวดังรูปที่ 6 แล้วจะเข้ามาสู่หน้าต่างแก้ไขข้อมูล ให้กรอก ข้อมูลให้ครบถ้วน (ข้อมูลที่มีเครื่องหมาย \*สีแดง เป็นข้อมูลที่จำเป็นต้องกรอกให้กรอกให้ครบ)

| <b>วิวับบ</b> ั<br>สมาคมพยาบาลแห่                        | <b>พษากา 176 ผู้ไม่ 1741กา</b><br>งประเทศไทย สาขาภาคตะวันออกเฉียงเหนือ |  |
|----------------------------------------------------------|------------------------------------------------------------------------|--|
|                                                          | <b>แก้ใขข้อมูลสมาชิก</b><br>กรุณากรอกข้อมูลให้ครบถ้วน                  |  |
| ข้อมูลส่วนตัว                                            |                                                                        |  |
| อับโหลดภาพ (ถ้ามี)                                       | Choose File No file chosen                                             |  |
| ชื่อ ภาษาไทย                                             | ศานาหน้า 🔭 ชื่อ                                                        |  |
| นามสกุล ภาษาไทย                                          | นามสกุล *                                                              |  |
| ชื่อ ภาษาอังกฤษ                                          | Prefix * Name *                                                        |  |
| นามสกุล ภาษาอังกฤษ                                       | Surname *                                                              |  |
| นามสกุล ก่อนสมรส                                         | นามสกุล ก่อนสมรส                                                       |  |
| วันเกิด                                                  | 1 💌 มกราคม 💌 2556 💌 *                                                  |  |
| <ol> <li>เกมเรื่อรับกระโยหร่าง ข้างโรงสาวง(ม)</li> </ol> | เลขที่บัตรประสำตัวประชาชน *                                            |  |
| FEN 71 N 17 (N 2 7 3 2 4 10) 3 7 3 2 71 17 19            |                                                                        |  |

# (รูปที่ 7)

## หลังจากที่กรอกข้อมูลเสร็จสิ้นแล้วให้คลิกเลือกคำว่า แก้ไขข้อมูล

| 🕒 สมาคมพยาบาลแห่งประเทศ 🛛 × 🕻 M แจ้งขั้นตอนการแก้ไขข้อมูลต่ 🛛 × 🖊 🕒 สมาคมพยาบาลแห่งประเท                                                                                                    | ทศไ ×                                                                                                    |                                           |     |
|----------------------------------------------------------------------------------------------------|----------------------------------------------------------------------------------------------------|-------------------------------------------|-----|
| ← → C 🗋 natne.or.th/member/edit/edit_form.php?uid=112&key=abc                                                                                                    | deghiklmnopqrstuvwxz123456789                                                                                                    |                                           | ☆ = |
| Vidê.                                                                                                    |                                                                                                    |                                           | -   |
| ตำบล/แขวง                                                                                                    | ตำบล/แขวง                                                                                                    | *                                         |     |
| อำเภอ/เขต                                                                                                    | อำเภอ/เขต                                                                                                    | *                                         |     |
| จังหวัด                                                                                                    | จังหวัด                                                                                                    | *                                         |     |
| รหัสไปรษณีย์                                                                                                    | รหัสไปรษณีย์                                                                                                    | *                                         |     |
| โทรศัพท์                                                                                                    | โทรศัพท์                                                                                                    |                                           |     |
| โทรศัพท์มือถือ                                                                                                    | โทรศัพท์มือถือ                                                                                                    |                                           |     |
|                                                                                                    |                                                                                                    |                                           |     |
| <ul> <li>คำสมัครสมาชิก จำนวน 2,000.00 (สองพัน</li> <li>ฐปถ่าย 1 หรือ 2 นิ้ว จำนวน 1 รูป (ชุดพยาบ</li> <li>สำเนาบัตรประชาชน/บัตรข้าราชการ</li> <li>สำเนาใบอนุญาตประกอบวิชาชิพ หรือ บัตรล</li> <li>สำเนาใบโอนเงิน กรณีสมัครสาขาภาคตะวัน</li> <li>ชื่อบัญชิ สมาคมพยาบาลแห่งประเทศไทยฯ สา</li> <li>ธนาคารกรุงศรีอยุธยา สาขาย่อยมหาวิทยาลัยข</li> </ul> | เบาทล้วน)<br>iาล/ชุดข้าราชการ) ■ สำเนาบริญญาบัตร<br>■ สำเนาทะเบียนบ้าน<br>สมาชิกสภาการพยาบาล<br>aออกเฉียงเหนือ โอนเงินผ่านบัญชีออมทรัพย์<br>เขาภาดตะวันออกเฉียงเหนือ<br>เอนแก่นเลขที่ 438-1-00020-4 | <ul> <li>คลิกเลือก แก้ไขข้อมูล</li> </ul> | E   |
| © สมาคมพยาบาลแห่งประเทศไทย (ในพระราชปถั                                                                                                    | ัมภ์สมเด็จพระศรีนครินทราบรมราชชนนี) สาขาภาคต                                                                                                    | ะวันออกเฉียงเหนือ                         | 1   |

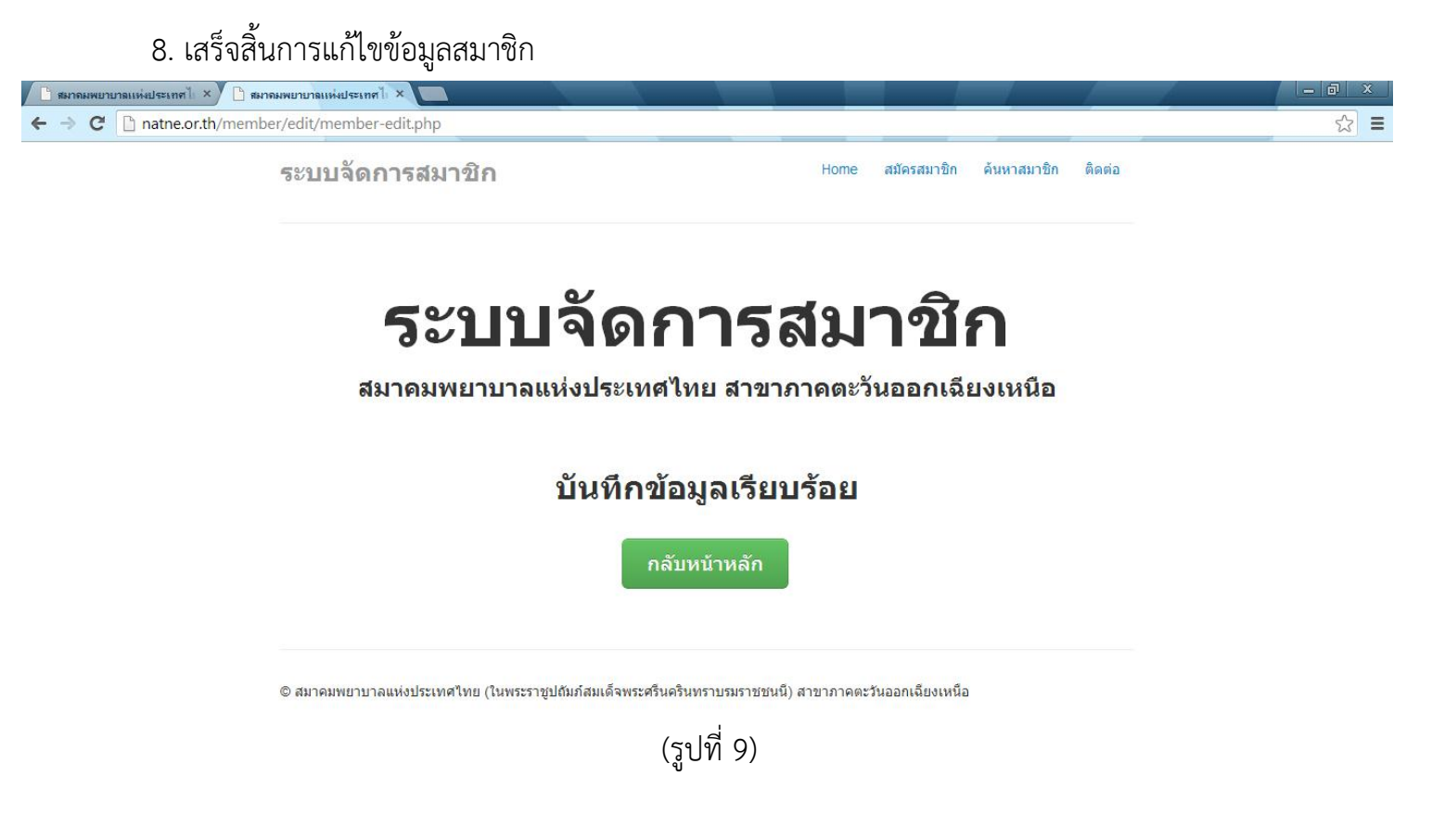

9. ในกรณีที่ต้องการเข้าแก้ไขข้อมูลสมาชิกในภายหลัง หรือเมื่อหลังจากที่ระบบตอบกลับ e-mail มาแล้ว (รหัสแก้ไขชั่วคราวที่ทางระบบสร้างจะมีอายุการใช้งาน 7 วัน) ให้ทำการเข้ายืนยันระบบ อีกครั้งตามขั้นตอนที่ 1-3 จากนั้นให้คลิกเลือกคำว่า แก้ไขข้อมูลส่วนตัว

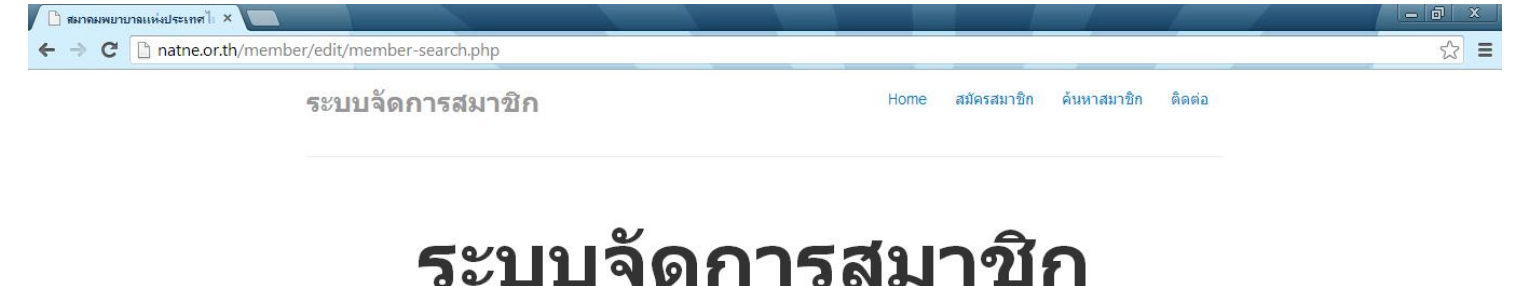

### สมาคมพยาบาลแห่งประเทศไทย สาขาภาคตะวันออกเฉียงเหนือ

#### ผลการดันหารายชื่อ เลขที่สมาชิกสมาคมฯ

| a min | 10120101010112011 | ขอ     | นามสกุล   | แก้ใขข้อมูล              |
|-------|-------------------|--------|-----------|--------------------------|
| 1     | #4251276221-A4    | Arrend | fescrurds | <u>แก้ใขข้อมูลส่วนตั</u> |

© สมาคมพยาบาลแห่งประเทศไทย (ในพระราชูปถัมภ์สมเด็จพระศรีนครินทราบรมราชชนนี) สาขาภาคตะวันออกเฉียงเหนือ

natne.or.th/member/edit/mail.php?hex=112

(รูปที่ 10)

ระบบจะส่ง e-mail ตอบกลับไปที่ e-mail ที่เคยลงทะเบียนไว้ในครั้งแรก คลิกเลือกที่แก้ไขข้อมูล ส่วนตัว จากนั้นทำตามขั้นตอนที่ 7-8

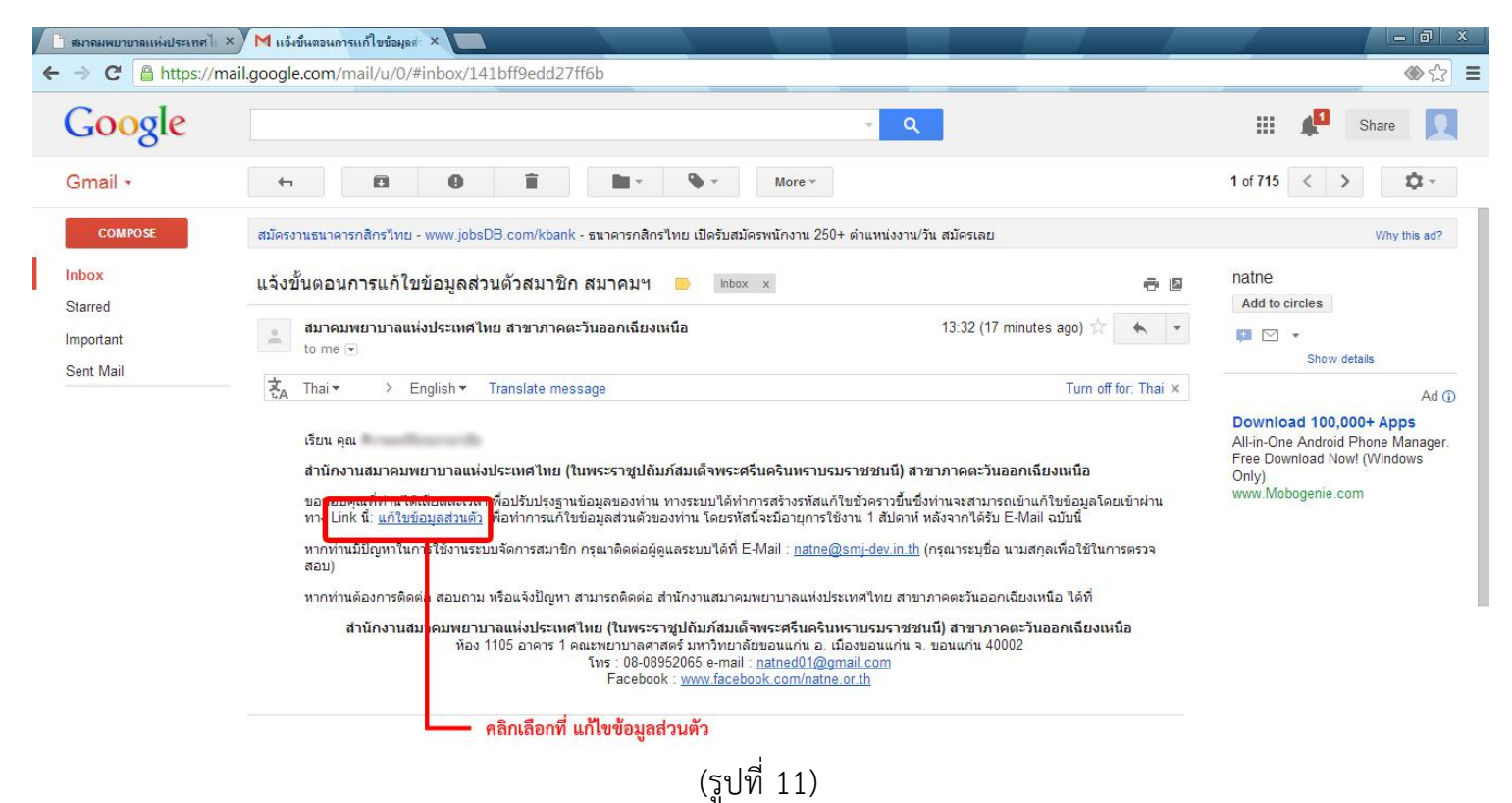